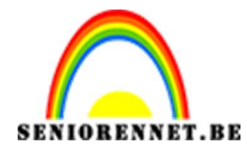

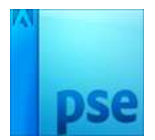

PSE- Hoofdletter

## **Hoofdletter**

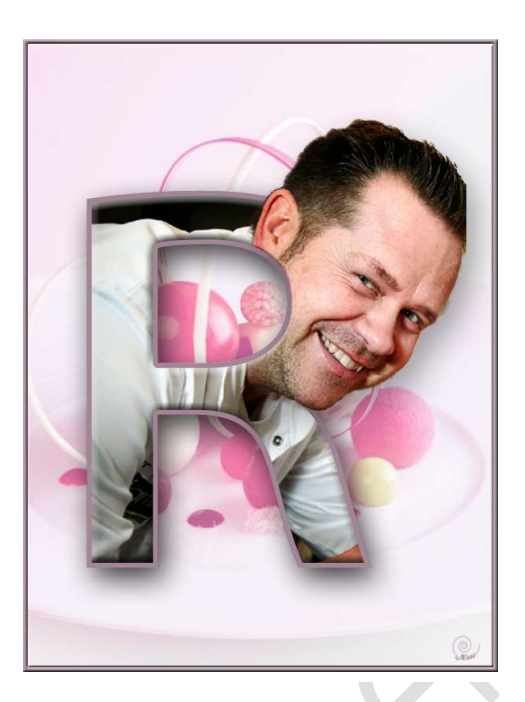

- Open een nieuw wit document
   Typ daarin een letter in hoofdletter en centreer in uw werkdocument.

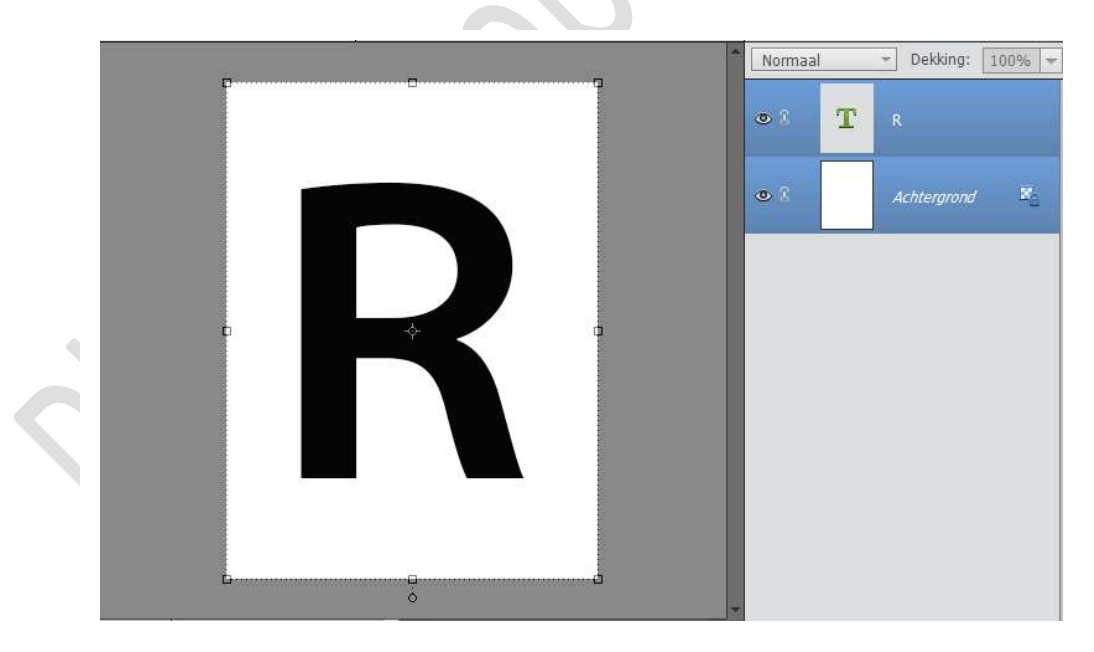

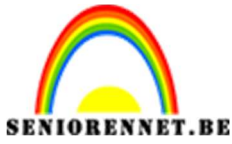

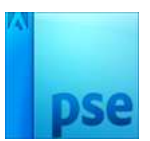

## PSE- Hoofdletter

3. Plaats een hoofd van een persoon erin boven de letter.

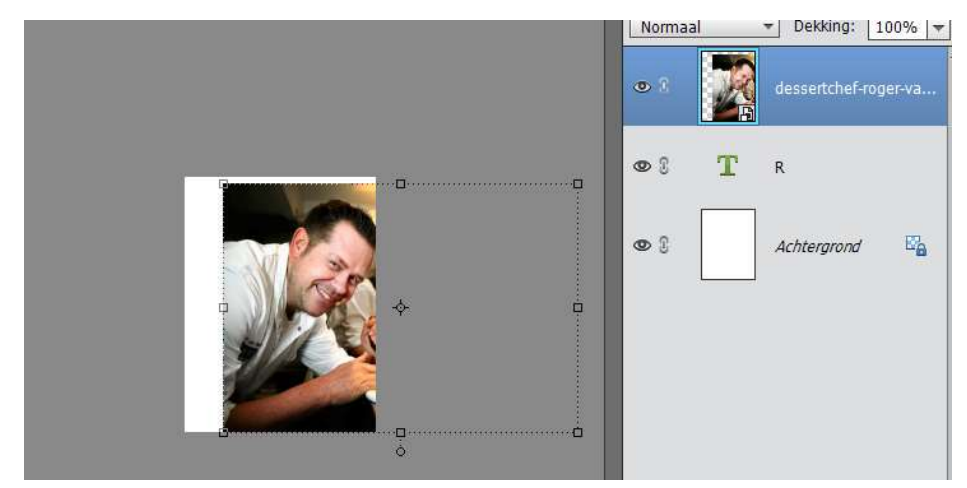

4. Maak van deze laag een uitknipmasker.

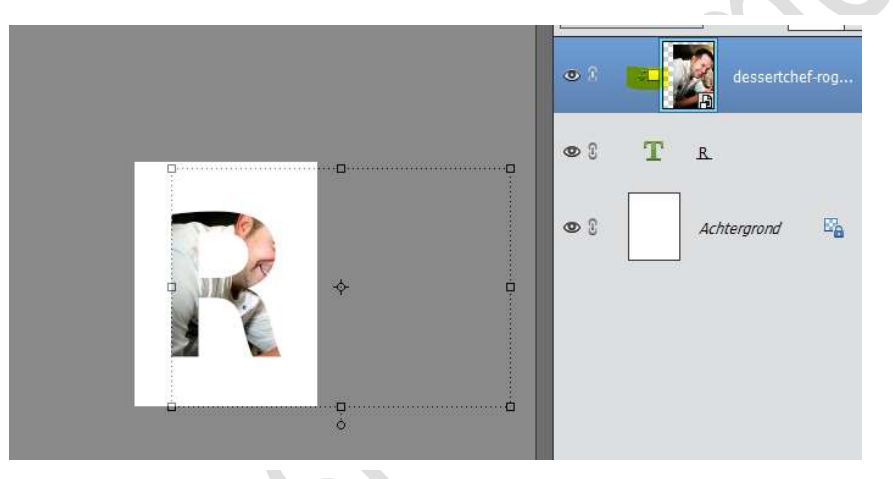

5. Dupliceer de foto, neem het selectiemateriaal en selecteer het deel van hoofd dat je uit de letter wil laten springen.

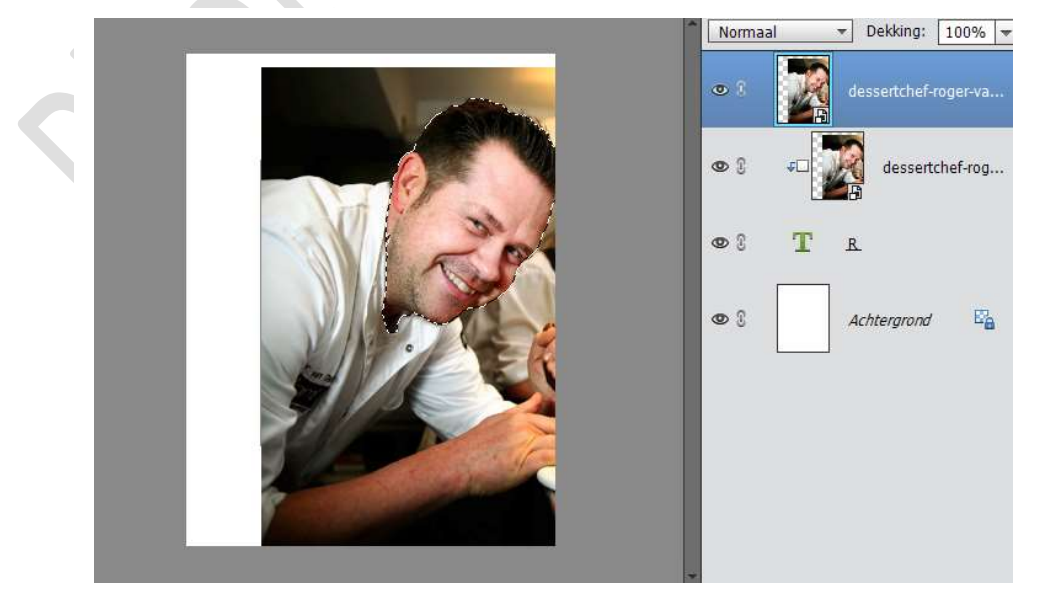

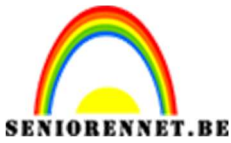

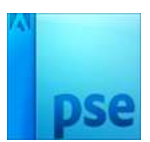

PSE- Hoofdletter

6. Hang een laagmasker aan deze laag en met een penseel over je werk gaan om correcties aan te brengen.

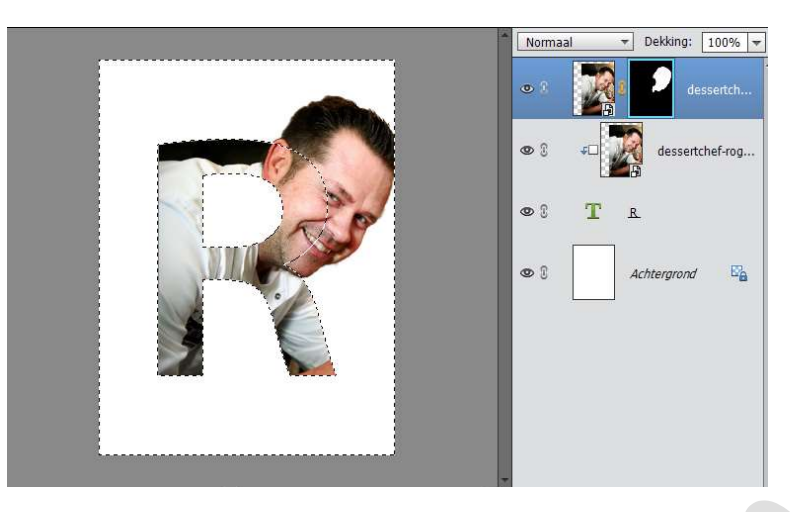

7. Doe CTRL+Klik op laagmasker van de foto en doe CTRL+J, zo staat het uitgeselecteerde hoofd apart. Sluit het oogje van de foto met laagmasker.

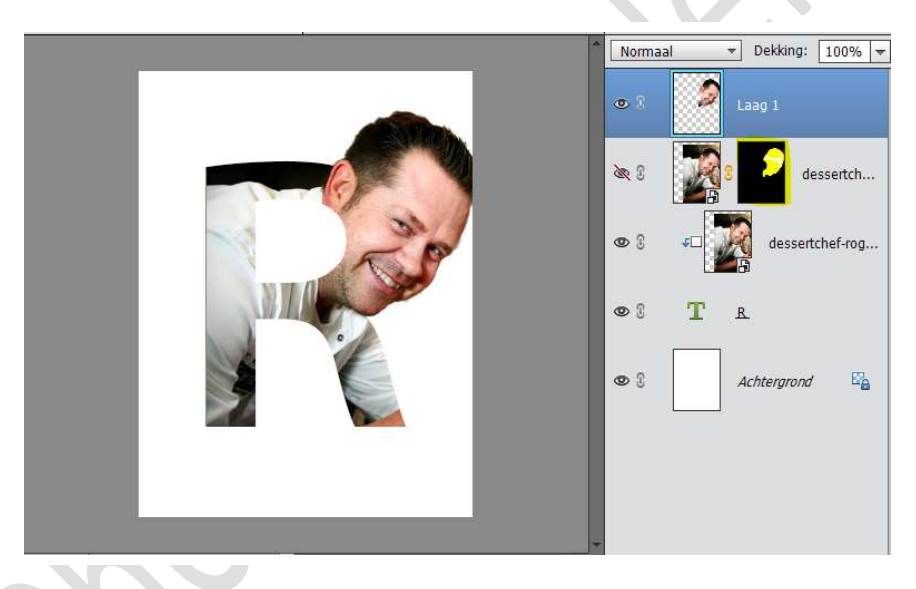

8. Geef een laagstijl aan laag 1.

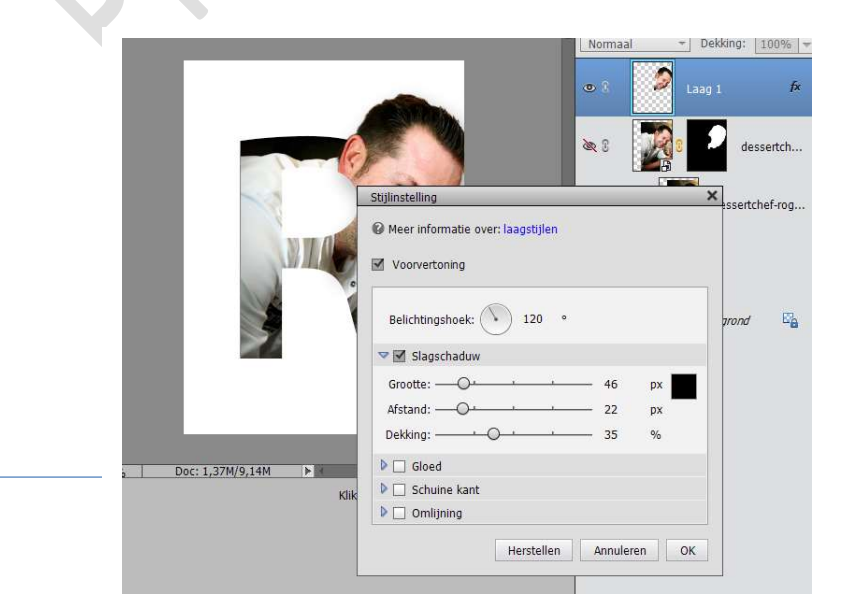

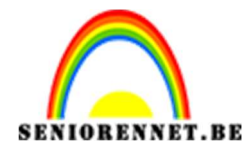

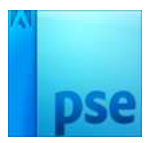

9. Plaats net boven de laag met getypte letter en uitknipmasker een nieuwe laag en noem deze omlijning.
Doe Ctrl+ Klik op de letter, zorg dat je op de laag omlijning staat. Ga naar Bewerken → Selectie Omlijnen → Stel breedte en kleur in naar

Normaal ▼ Dekking: 100% ▼ fx 0 2 Laag 1 200 dessertch... • 1 • 3 dessertchef-rog... 03 T R 0 8 Achtergrond 

keuze. Kies Locatie Binnen of Midden en druk op OK

10. Hang eventueel nog een laagmasker aan laag 1 om de foto van gezicht wat te verbeteren, zodat de dikte van de omlijning overal even groot is.

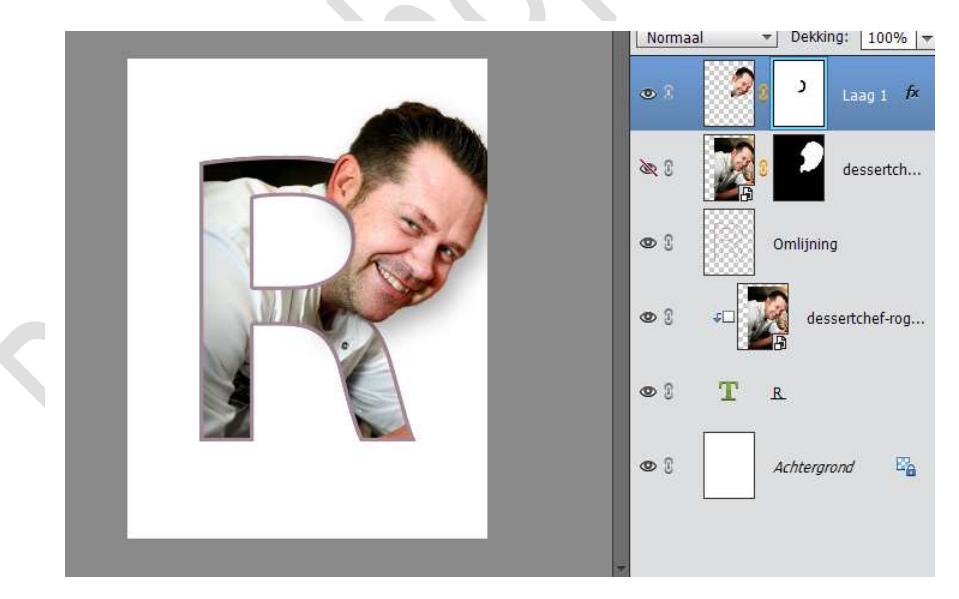

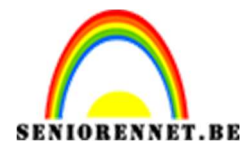

11.

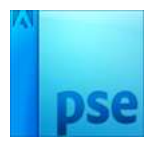

## PSE- Hoofdletter

• : Laag 1 fx 2 20 dessertch... • 3 Omlijning 0 3 dessertchef-rog... • T fx • 3 Achtergrond

Geef de Letter nog een laagstijl naar keuze.

12. Werk de achtergrond af naar keuze Vergeet je naam niet Sla op als PSD max. 800 px aan langste zijde Sla op als JPEG max 150 kb.

Veel plezier ermee NOTI

## Enkele andere voorbeelden.

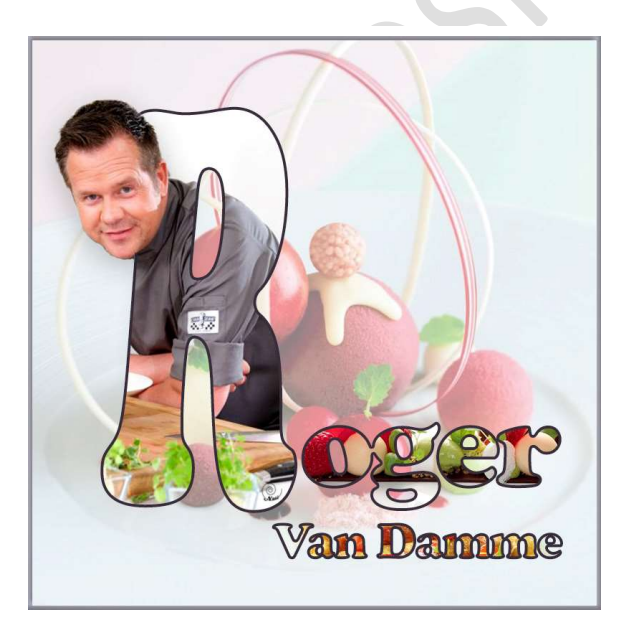

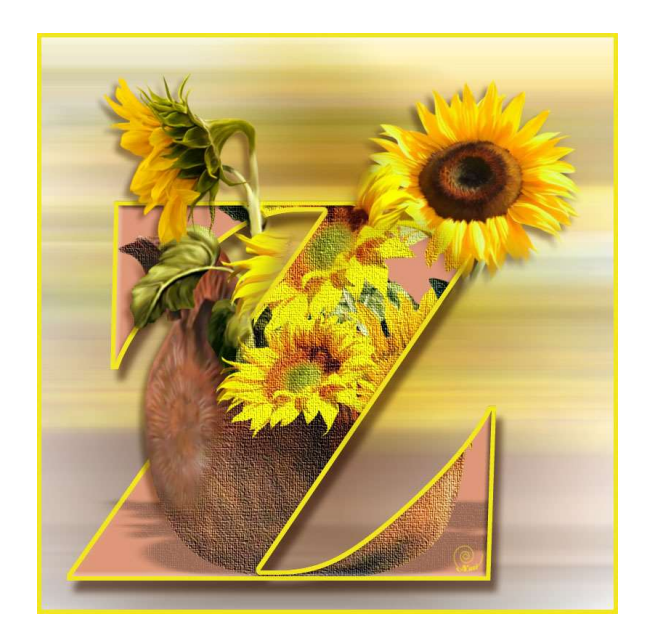

▼ Dekking: 100% ▼ Normaal